# 从 Eikon 升级至 Workspace

## 快速入门指南

本指南旨在帮助用户从 Eikon 平稳升级到 Workspace, 概述升级过程 中需执行的一些关键操作,包括管理 Eikon 布局和检查 Excel 公式的 兼容性。

### 升级至 Workspace

**LSEG** 

请按照以下步骤升级至 Workspace:

- 下载并安装 LSEG Workspace,或通过<u>网页端</u>登录。如果您选择安装 Workspace,建议参考《LSEG Workspace | <u>桌面版基本安装指南</u>》获取详细 指导。
- 2. 启动 Workspace 应用程序, 使用您的 Eikon 用户 ID 和密码登录。
- 3. 填写个人信息,如您的职位和首选语言。
- 4. 观看**指导视频**并开始产品导览,此时系统将自动转换您的布局和 Eikon 文件。
- 点击"快速上手"或按下 F1 访问"帮助与支持"应用。您可以在此浏览入 门视频、了解 Workspace 的新功能、访问教学资源、查找帮助文章并联系 LSEG 相关团队获取支持。
- 6. Eikon 文件转换完成后,您将收到通知。
- 7. 按 ALT + F 进入"我的文件",访问并管理您的布局文件。
- 8. 打开 Excel, 检查 Excel 文件中公式的兼容性。

#### 布局管理

Workspace 对布局中的工作表、面板和 选项卡数量有限制,具体如下:

- 每个布局最多包含 10 个工作表
- 每个工作表最多包含 10 个面板
- 每个面板最多包含 10 个选项卡

如果升级后某些布局超出上述限制,系

统会自动将您重定向至布局管理器。您可以通过以下方式调整布局:

- 删除不再需要的项目
- 将项目重新组织至其他仍有空余空间的工作表或面板中
- 将多余的项目移至溢出区,它们将以集合形式保存在"我的文件"中,并与其 原始布局一同保留

AYOUT

解决布局限制问题:

 若要解决布局超限问题,可选择要删除的工作表、面板或应用,然后点击省 略号菜单("···"图标)并选择 删除。
另外,您也可以将选项卡、面板或选项卡中的组件拖动至"溢出区",这样 可以将其从当前布局中移除,但仍会保留在一个集合中。

#### **Data and Analytics**

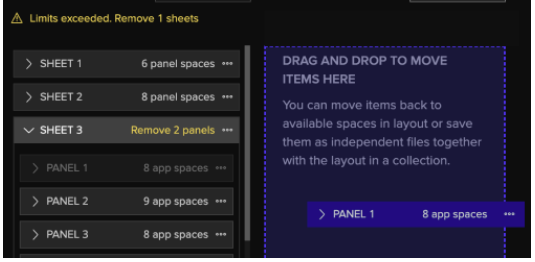

OVERFLOW

+ New Shee

- 完成布局调整后,如果您已将项目移动至"溢出区",请点击"检查"按 钮;如果没有项目移动到溢出区,直接点击"完成"。
- 3. 在检查溢出区项目时,请为该集合命名一个唯一名称。
- 4. 检查完成后,点击"完成"按钮结束。

5. 若要查看您的布局和溢出项目,点击 WS 图标,然后选择 "我的文件"。 如果您保存了集合,可在页面下方的"我的集合" 区域找到;被保存为布局的溢出 项目会显示在"所有布局"或"我的布局"区域,以及"集合" 区域中;若您保存 的是独立应用或仅包含一个应用的工作表/面板,则会显示在"应用"区域和"集 合"中。

#### Excel 文件准备

请使用 Workspace Excel 升级准备模板宏检查您的 Excel 文件是否兼容 Workspace。绿色标记的文 件表示可以直接使用,黄

|                                        |   | Α    | В                                   | С            | D             |
|----------------------------------------|---|------|-------------------------------------|--------------|---------------|
|                                        |   |      |                                     |              |               |
| ک<br>ک                                 | 1 | SLNo | File Name                           | Comment      | Formula Types |
|                                        | 2 | 1    | EPS Historical Estimates.xlsx       | Ready to use | TR(9)         |
|                                        | 3 | 2    | Financial Cash Flow Statements.xlsx | Ready to use | TR(309)       |
|                                        | 4 | 3    | Peer Analysis.xlsx                  | Ready to use | TR(78)        |
|                                        | 5 |      |                                     |              |               |
|                                        | 6 |      |                                     |              |               |
| ,<br>面状换,你可以收费面状换的安供少学友 <b>人动凄惜尸线换</b> |   |      |                                     |              |               |

**色或红色标记**的文件则需要转换。您可以将需要转换的文件发送至**金融建模与转换** (FMC)团队,他们会协助您修改公式以确保兼容 Workspace。 执行兼容性检查宏的步骤:

- 1. 将您的 Excel 文件复制到一个专用文件夹中;
- 2. 打开 Excel, 点击功能区中的 Workspace 标签;
- 3. 登录 Workspace.
- 4. 点击 Templates (模板);
- 5. 搜索 Workspace Excel Upgrade Readiness Template 并点击**打开**。
- 6. 点击 Select Folder (选择文件夹),并定位至存放 Excel 文件的文件夹;
- 7. 点击 Get Files (获取文件);

#### 获取更多帮助

© 2025 LSEG. 未经 LSEG 事先书面同意,禁止对 LSEG 内容进行转载或传播(包括通过框架嵌套或类似方式)。LSEG 不对其内容中的任何错误或延迟承担责任,也不对依赖这些内容所采取的 任何行为承担责任。LSEG Data & Analytics 标识是 LSEG 及其关联公司所持有的商标。

lseg.com

**LSEG** 

8. 点击 Run Report (运行报告)。

如有需要,您也可以访问 FMC 团队的网站 <u>fmc.refinitiv.com</u>,提交请求以将 Eikon 公式转换为适用于 Workspace 的格式。团队会通过电子邮件确认您的请求, 并在稍后向您返回已兼容的文件版本。

#### 资源链接

- 基本安装指南: <u>LSEG Workspace | 桌面版</u>
- IT 管理安装与配置指南: LSEG Workspace | 桌面版 安装与配置
- 系统要求: <u>LSEG Workspace 系统要求</u>
- FMC 门户网站: <u>fmc.refinitiv.com</u>

#### **Data & Analytics**